## **Report Attendance**

• From the public portal at ps.glcomets.net (**this is NOT available in the Mobile APP**) select Attendance Monitor from the left navigation menu

| Grade History             |
|---------------------------|
| Attendance<br>History     |
| Email<br>Notification     |
| Teacher<br>Comments       |
| Student<br>Reports        |
| School Bulletin           |
| Class<br>Registration     |
| Balance                   |
| My Schedule               |
| School                    |
| Account<br>Preferences    |
| Student<br>Devices        |
| Attendance<br>Monitor     |
| Schoolnet Test<br>Results |

Click the Report New Attendance button

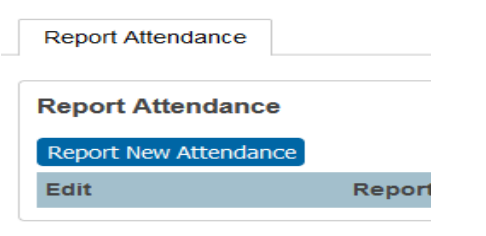

• Enter the Absence Date (leaving the second date blank to report for today only. Select Yes or No in the "Is this absence for the whole day" drop-down or If Noenter the Time Range. The system will only allow attendance for In-Session Days. If your attendance includes non-session days (holidays or weekends) two separate attendance entries will need to be entered.

• Select the reason for the absence from the "What is the reason for the absence?" drop-down menu and then enter an explanation in the **Explanation text box (Required)** 

| Student Name Stein, Kelsey Absence Date                                                                                                    |       |
|----------------------------------------------------------------------------------------------------|-------|
| Absence Date 05/2002/00/11/2002/00/11/2002/00/100/1 |       |
| What is the reason for the absence?  Please Select -  V Is this absence for the whole day?  Explanation  Explanation                                                                                                    |       |
| Is this absence for the whole day? Yes v                                                                                                    |       |
| Implanation                                                                                                    |       |
|                                                                                                    |       |
|                                                                                                    | Submi |